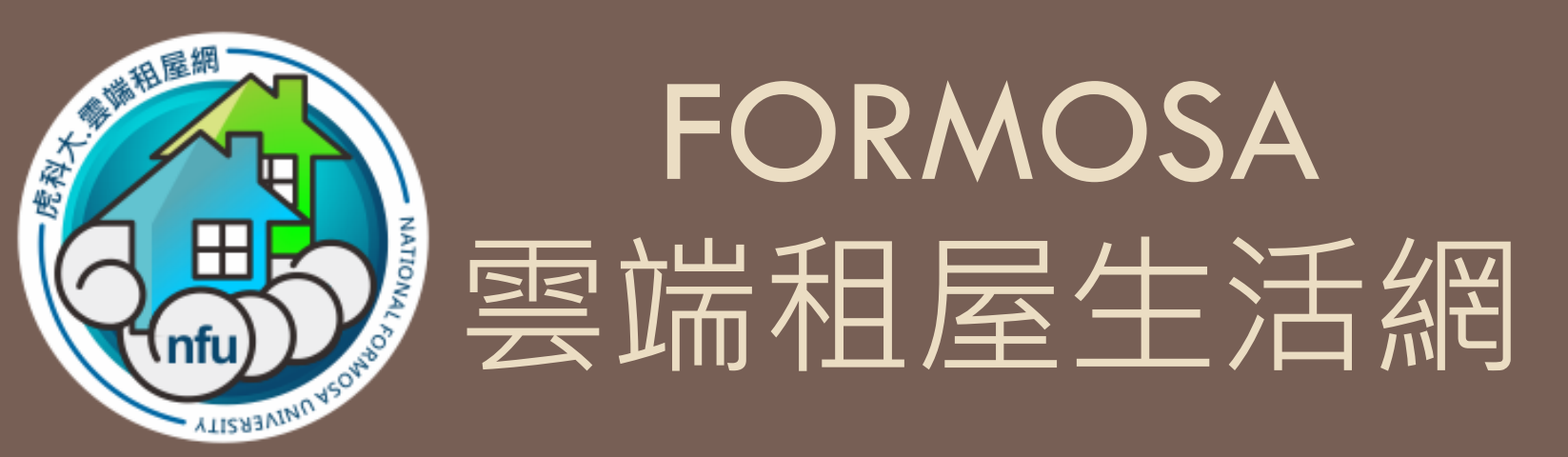

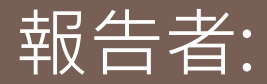

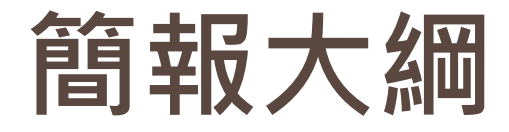

- 如何加入租屋網且刊登資訊
  - 填寫申請表
- 如何管理自己的房屋資訊
  - 房東管理登入
  - 修改租屋資訊
  - 登入入住學生資訊
  - 修改管理密碼

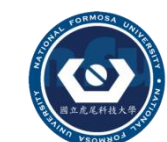

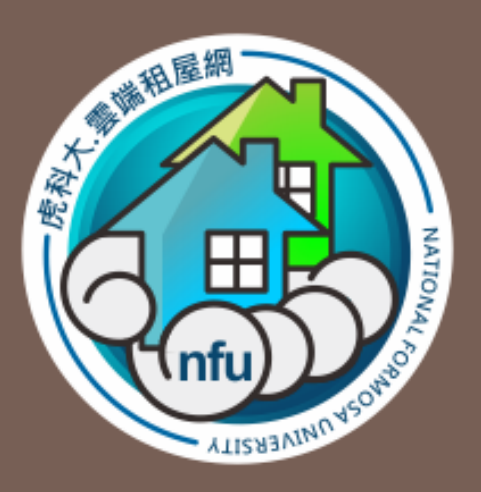

# 如何加入租屋網 且刊登資訊

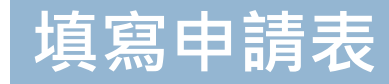

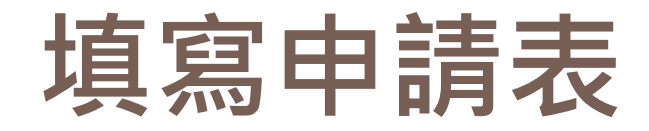

# 上網下載房東申請表 (虎科大的文件下載提供參考表格)

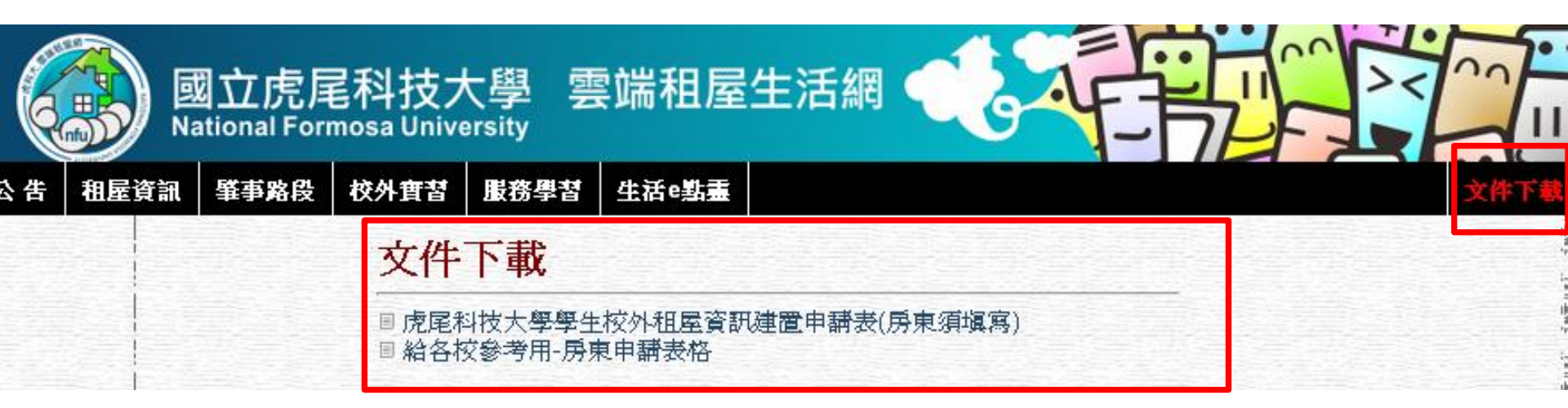

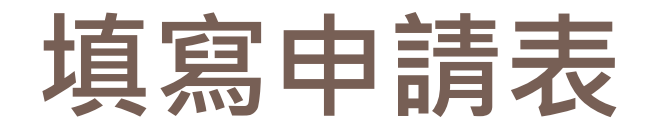

## • 提供租屋所需要的相關文件

### 校外實習 服務學習 生活e點靈

### 由國立虎尾科技大學提供

刊登與管理校外租屋資訊的網站系統,提供學生快速瀏覽與獲得較有保障的租屋資訊。

### 相關連結

■ 房東申請參考表格■ 民法與契約~契約書中的不平等條約

- 學生租屋手冊
- 校外賃居工作輔導指南
- 租屋寶典
- 目崔媽媽基金會
- 租屋問題面面觀
- 目 校外租賃注意事項
- 房東租屋資訊清單
- 房屋租賃契約書範例
- 房東登錄服務申請書
- 信居糾紛處理原則醫案例說明
- □ 凭用如你加<u>她</u>里你只知道来你的 □ 凭用如你心**眼**状觉觉太明同
- 賃居糾紛處理作業流程圖
- 瓦斯安全手冊

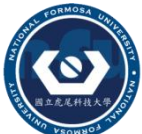

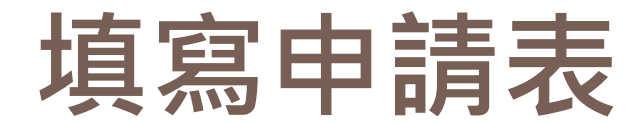

|            | 大學學生校外租屋資訊                                                                              | 建置申請表。                                  |
|------------|-----------------------------------------------------------------------------------------|-----------------------------------------|
|            | 中請日注                                                                                    | 明: 年 月 日↩                               |
|            |                                                                                         |                                         |
|            | 租屋↔ 縣 市(鎮) 里 路 ↔ 房東↔ (公<br>地址→ 段 街 萩 寿 穑 /隆/ 雪話↔ (千                                     | ·司)+ +<br>格)                            |
|            | 房東↔     先生 / ○ 小姐↔     證明↔     □房東身份證明[       姓名↔     ○ 先生 / ○ 小姐↔     文件↔     □房屋所有權狀[ |                                         |
|            | 聯絡<br>人 <sup>ω</sup> ○ 先生 / ○ 小姐 <sup>ω</sup><br>株 (公司)<br>電話 <sup>ω</sup> (手機)         | ↓ 與↓ ↓<br>↓ 房東 ↓<br><sup>↓</sup> 關係↓    |
| <b>戶車</b>  | 租金↔ ○每月 ○每學期 元+ 押金↔ 元                                                                   | ;↓ 其他↓ ↓<br>費用↓                         |
| •租屋資訊建置申請表 | 建物 樓 層↔ [脇間↔] □木板□水;<br>樓層↔ 坪数 坪↔                                                       | <sup>E+1</sup> 獨立+1<br>4 電表+2 ○ 有 ○ 無+4 |
| •房東相關證明文件  | 房型↔<br>「会房(大樓)」 透天↔<br>日 査房 □ 雅房↔<br>数↔                                                 | 間→<br>限制→<br>限制→<br>○ 男→<br>○ 女→        |

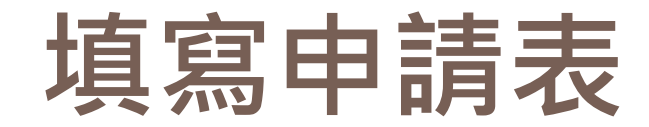

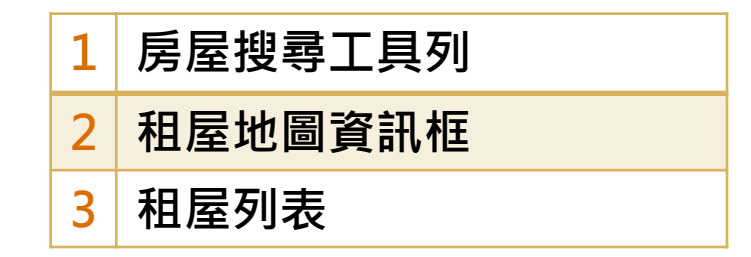

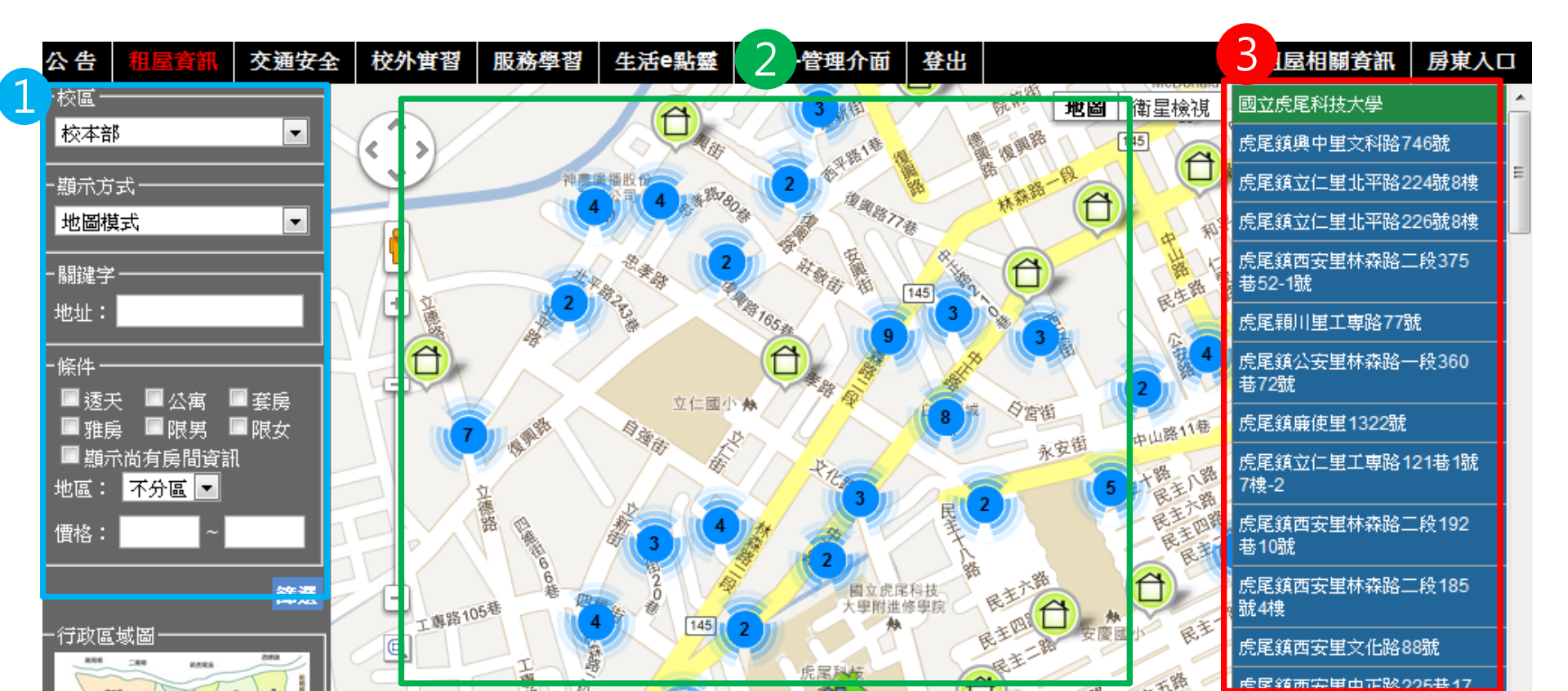

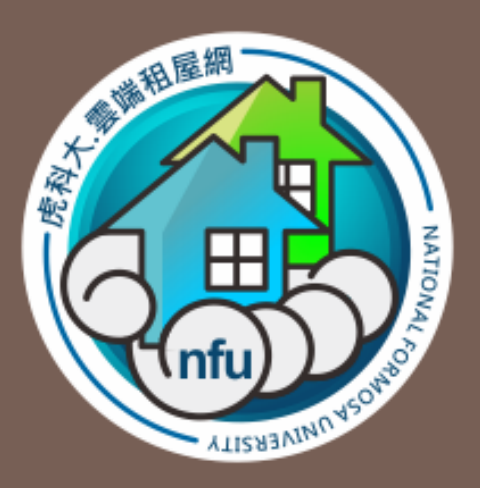

# 如何管理自己的 房屋資訊

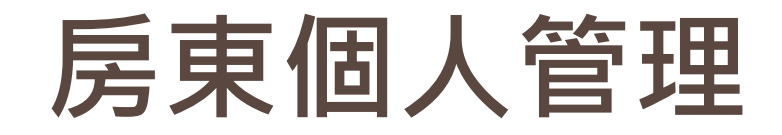

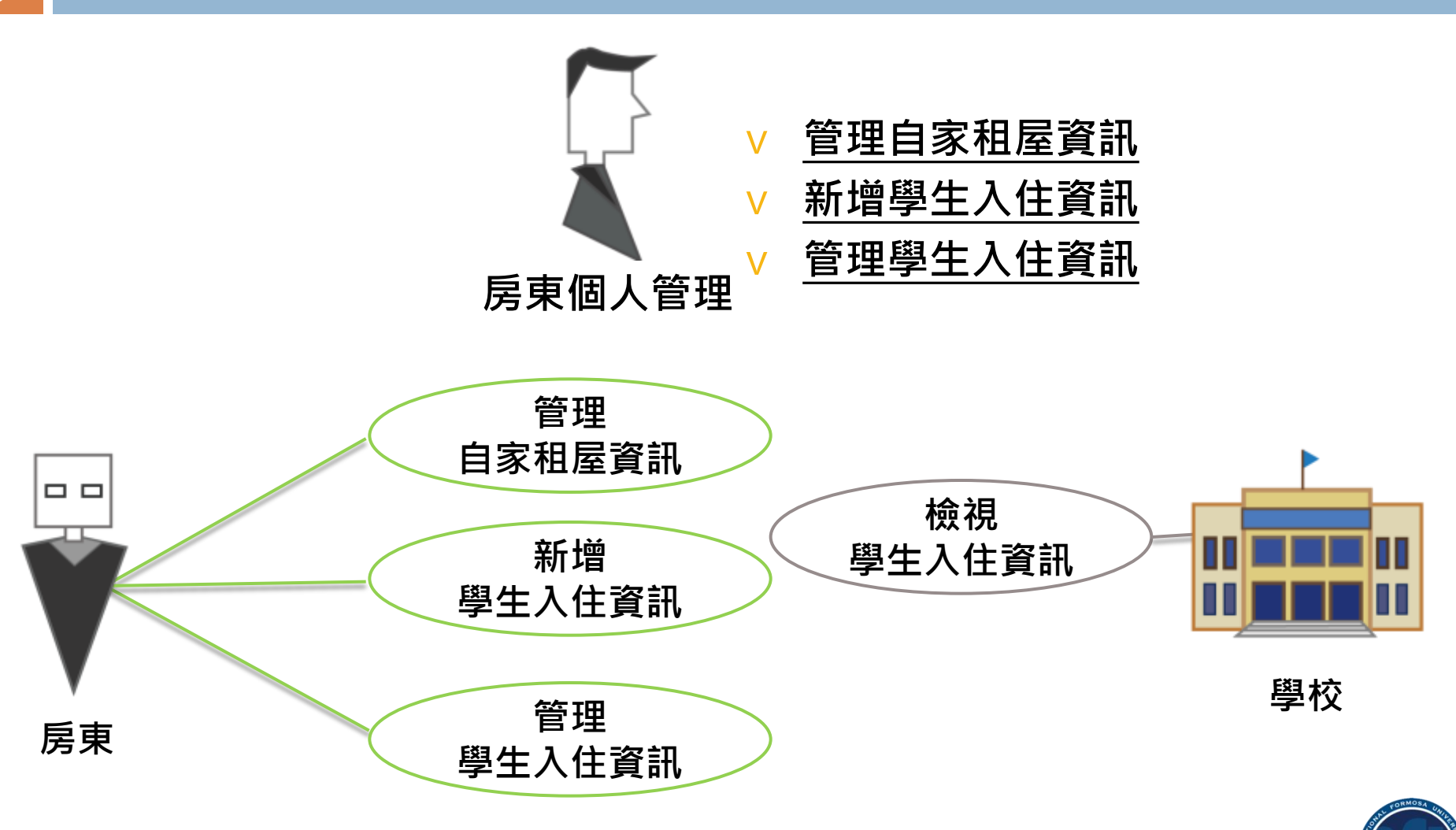

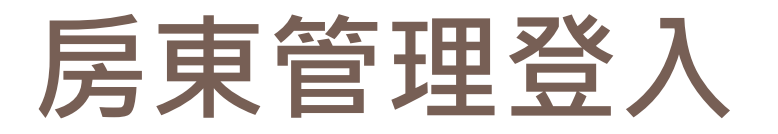

### • 從公告頁面可以看見房東入口的連結

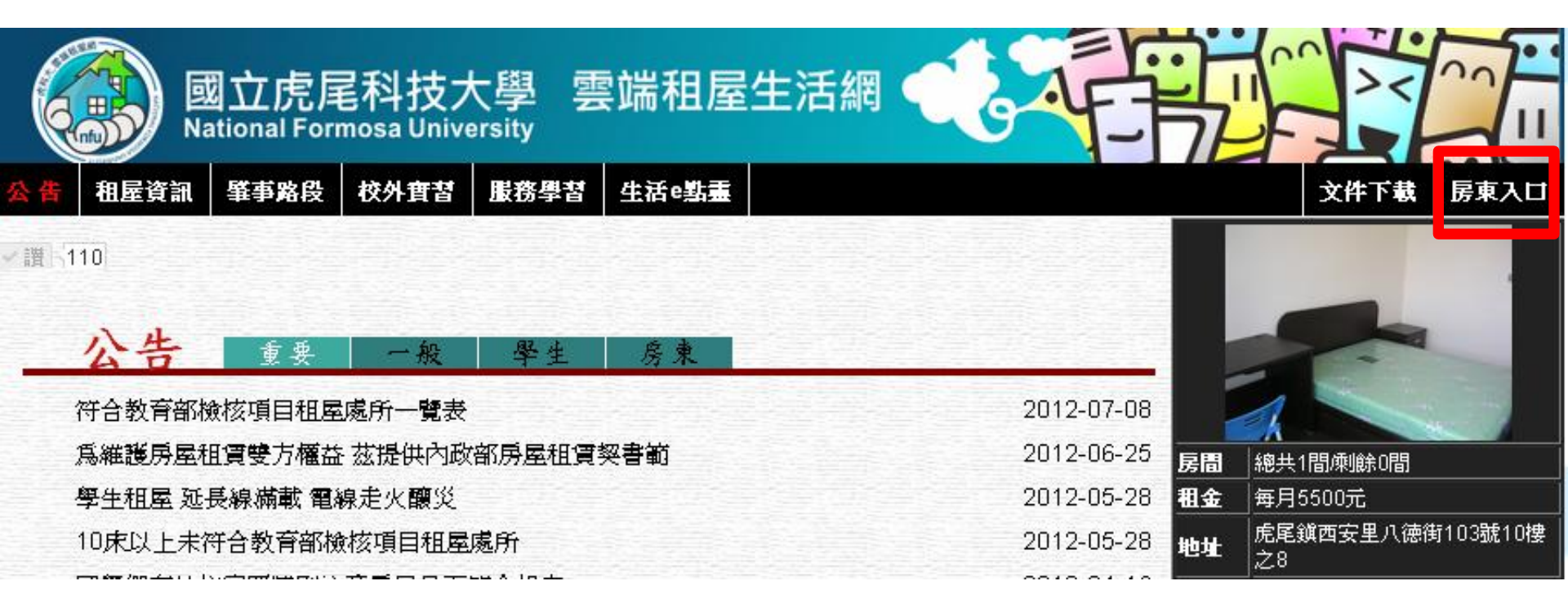

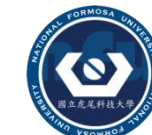

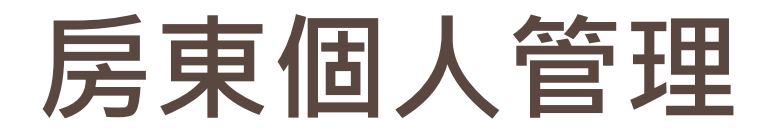

- 1 此處也提供房東申請表的連結
- 2 房東帳號必須向各校的賃居服務人員索取

| 房東       | 登入         |      |  |  |  |       |
|----------|------------|------|--|--|--|-------|
| HOME     | 房東註冊-申請表下載 | 房東登入 |  |  |  |       |
| 登入       |            |      |  |  |  |       |
| 第一次使用    | 時,諸先註冊一個帳號 | 2    |  |  |  | login |
| 帳號(userl | D)         |      |  |  |  |       |
| 密碼(passv | vord)      |      |  |  |  |       |
|          |            |      |  |  |  | 登入    |

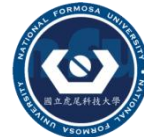

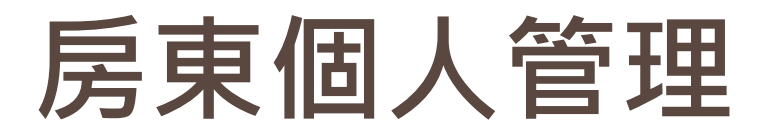

### 12 1 檢視房東向學校申請的租屋列表,能由此處檢視

- 2 選擇房屋的類型根據不同篩選的條件
- 3
   修改房屋資訊

   4
   建置房客資訊

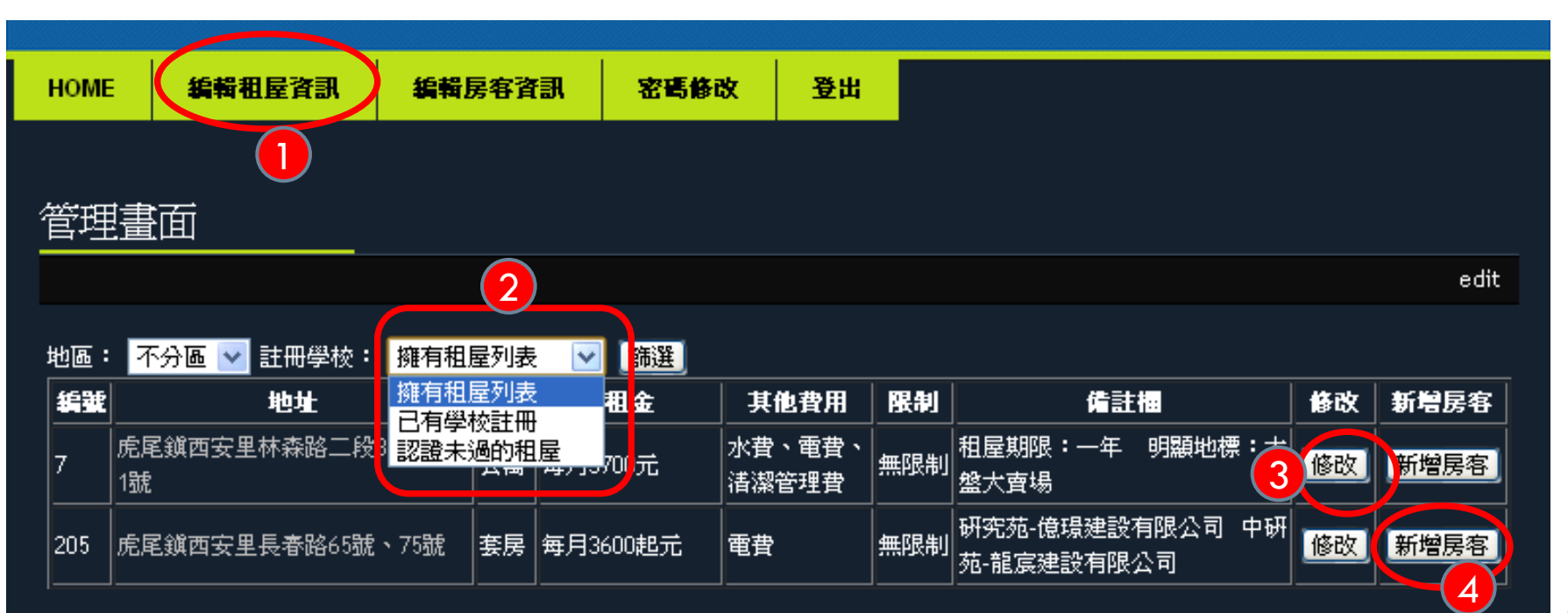

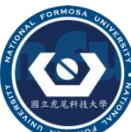

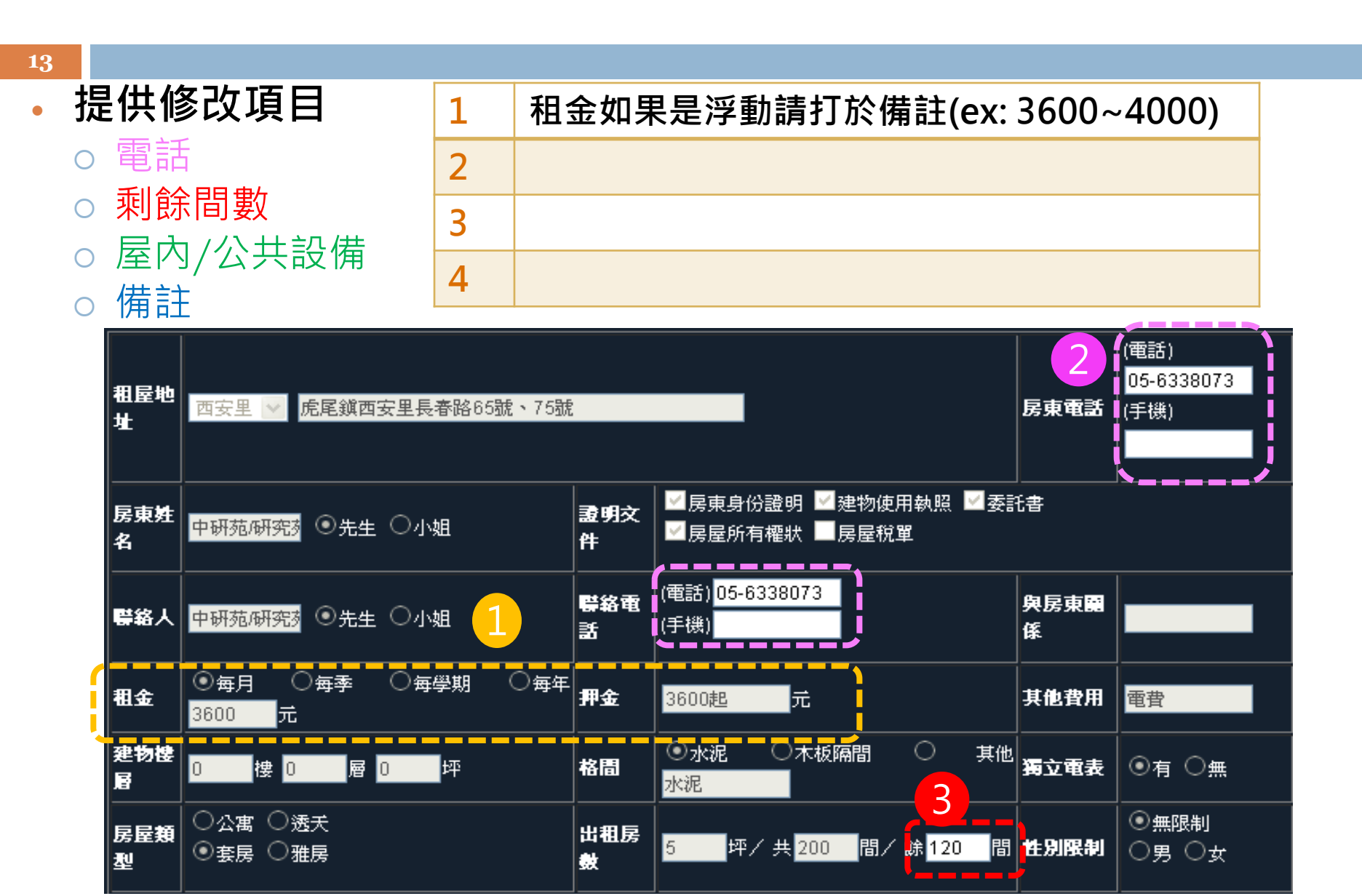

# 房東個人管理-檢查房屋資訊

| 14                                                                                                    |                                                                                                    |
|----------------------------------------------------------------------------------------------------|----------------------------------------------------------------------------------------------------|
| <ul> <li>         - 提供修改項目         <ul> <li>○ 電話             <ul> <li>■餘問動</li> </ul> </li> </ul></li></ul> | 安全許<br>核           → 封贈賃居生獎助學金           ←度         → 消防檢驗合格                                                                                                    |
| <ul> <li>○ 和际间数</li> <li>○ 屋内設備</li> <li>○ 備註</li> </ul>                                                    |                                                                                                    |
| 1 屋內設備                                                                                                    |                                                                                                    |
| 2 備註                                                                                                    | <ul> <li>■電視機</li> <li>■電視機</li> <li>■電冰箱</li> <li>✓ 冷氣機</li> <li>中央空調</li> <li>✓ 洗衣機</li> <li>✓ 脱水機</li> <li>✓ 当</li> <li>」     <li>」      <li>」     <li>」     <li>」     <li>」      <li>」     <li>」      <li>」      <li>」      <li>」      <li>」      <li>」      </li> <li>」      </li> <li>」      </li> <li>」      </li> <li>」      </li> <li>」      </li> <li>」      </li> <li>」      </li> <li>」      </li> <li>」      </li> </li> </li></li></ul>                                                                                                    |
|                                                                                                    | 公共設       ✓公共陽台       中庭       ✓ 電梯         ○       二       二         ○       二       二                                                                                                    |
|                                                                                                    | 相金包含:公共電費.水費.網路費.數位電視.管理費.公共清潔費;<br>獨立電錶:依台電公司計費標準<每度2.1起>每兩月收費一次;<br>網址:tw.myblog.yahoo.com/yjy-19522                                                                                                    |
|                                                                                                    | @h       Image: Image: I |

# 房東個人管理-管理房客資訊

- 登入,入住的學生資訊
- 1
   房屋搜尋工具列

   2
   租屋地圖資訊框

   3
   租屋列表

   4
   房東登入口

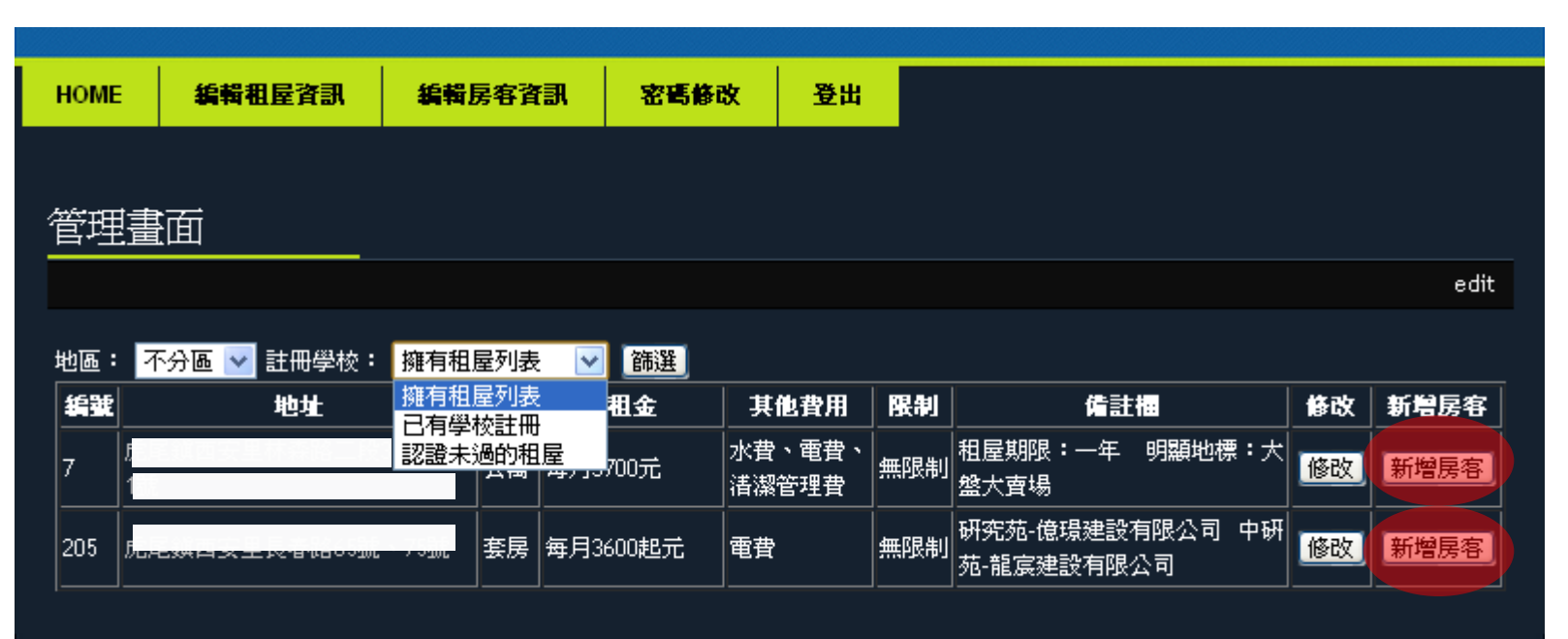

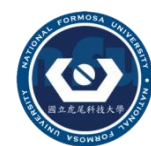

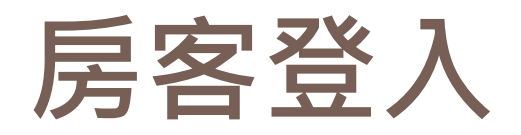

| 1 | 學生入住的房屋資訊               |
|---|-------------------------|
| 2 | 學生基本資料                  |
| 3 | 房號登記(規則 XXXXXXXXXXXXXX) |
| 4 |                         |

| 管理  |                    |      |    |         |             |      |                         |  |  |  |
|-----|--------------------|------|----|---------|-------------|------|-------------------------|--|--|--|
|     |                    |      |    |         |             |      | insert                  |  |  |  |
|     |                    |      |    |         |             |      |                         |  |  |  |
| 編號  |                    |      | 類型 | 租金      | 其他費用        | 註冊學校 | 備註欄                     |  |  |  |
| 205 | 虎尾鎖西安里長春路65號       | 、75號 | 套房 | 每月3600元 | <br>電費      | 無限制  | 套房3600起 禁止眷養寵<br>物 禁止吸菸 |  |  |  |
| ·   |                    |      |    |         |             |      |                         |  |  |  |
| 學生她 | 生名(resident_name ) |      |    |         |             |      |                         |  |  |  |
| 學號( | resident_sid )     |      |    |         |             |      |                         |  |  |  |
| 手機( | resident_mobile)   |      |    |         |             |      |                         |  |  |  |
| 備註( | comment)           |      |    |         |             |      |                         |  |  |  |
| 入住日 | ∃期(postdate)       |      |    |         | <b>隆澤日期</b> |      |                         |  |  |  |
| 退房日 | 3期(editdate)       |      |    | 1       | 隆擇日期        |      |                         |  |  |  |

# 房東個人管理-管理房客資訊

17 檢視入住的學生資訊 1 房客顯示模式 選擇顯示目前居住人或者過去 居住人的資訊 住宿狀態 顯示管理房屋的居住狀態資訊 2 3 學生資訊 顯示住宿人資訊 编辑相屋資訊 登出 HOME 编辑层客資訊 密碼修改 管理書面 1 insert 住宿狀態顯示 房客入住中清單 🔽 篩選 2 房客入住中港貿 入住尾客歴史 房子编辑:7(公) 學生入住資訊-目前居住人 3 房東姓名:銜 學生:大明2號 学生:大明1號 刪除 學生:大明3號 刪除 E. 電話: 學校:NFU 學校:NFU 學校:NFU 手機:( 學號: 學號: 學號: **電話:0922131381** 電話:0226161663 電話:095561315 地址 約期至:2012-08-15 約期至:2012-07-22 約期至:2012-06-15 修改 修改 修改

# 房東個人管理-密碼修改

18

• 房東可以修改登入的密碼

| HOME | 編輯租屋資訊               | 密碼修改 | 登出 |  |      |      |  |     |   |
|------|----------------------|------|----|--|------|------|--|-----|---|
|      |                      |      |    |  |      |      |  |     |   |
| 管理書  | 荷                    |      |    |  |      |      |  |     |   |
|      |                      |      |    |  |      |      |  |     |   |
|      |                      |      |    |  |      |      |  |     |   |
| 原本密碼 | (Original password ) |      |    |  | <br> | <br> |  |     |   |
| 修改密碼 | (New password )      |      |    |  |      |      |  |     |   |
| 密碼確認 | (Check password)     |      |    |  |      |      |  |     |   |
|      |                      |      |    |  |      |      |  |     |   |
|      |                      |      |    |  |      |      |  | 修改省 | 訊 |
|      |                      |      |    |  |      |      |  |     |   |

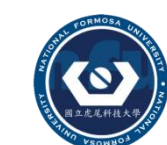

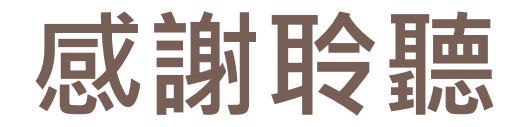

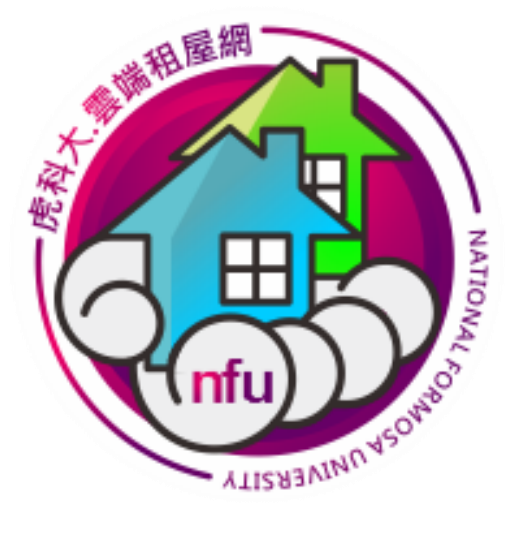

## Thank you for your attention

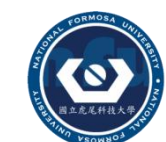

## 雲端租屋網系統介紹

#### 20

### 雲端租屋網公告

- 1 提供訪客查看學校所張貼的公告資訊
- 2 網頁會隨機推薦通過評核的房屋資訊

| 租屋資訊     交通安全     校外實習     服務學習     生活e點靈       75     1       公告     重要     一般     學生     房東 |              | 2         文件下載     |
|-----------------------------------------------------------------------------------------------|--------------|--------------------|
| 10床以上符合教育部檢核項目房東租屋處一覽表                                                                        | 2012-04-09   |                    |
| 民法與契約~契約書中的不平等條約                                                                              | 2012-04-02 房 |                    |
| 洗澡一氧化碳中毒 兄死妹昏迷                                                                                | 2012-02-01 租 | 金 每學期18000元        |
| 縣政府來文:建築物立即停止使用.                                                                              | 2012-01-26 地 |                    |
| 一氧化碳中毒入高峰85%死亡案例在1、2月                                                                         | 2012-01-25   |                    |
| 內政部消防署呼籲,為了防範一氧化碳中毒事故,請民眾                                                                     | 2012-01-09   | · •                |
| 配合辦理虎尾鎮德興路22-12號、復興路15號實勘                                                                     | 2011-12-23   |                    |
| 10 床以上教育部檢核項目待改善租屋處所一覽表                                                                       | 2011-12-22   |                    |
|                                                                                               | 房            | 間 總共12間/剩餘4間       |
|                                                                                               | 相            | <b>金</b> 每學期11000元 |

₩₩ ₩ 虚民结党仕国子再致12/1%